### Instalação do Driver do Arduino Nano

Inicialmente, verifique se o Arduino Nano esta sendo identificado pelo computador:

Conecte o Arduino Nano em seu computador, se aparecer à mensagem conforme a imagem abaixo, é muito provável que o Drive do Arduino Nano não esta instalado.

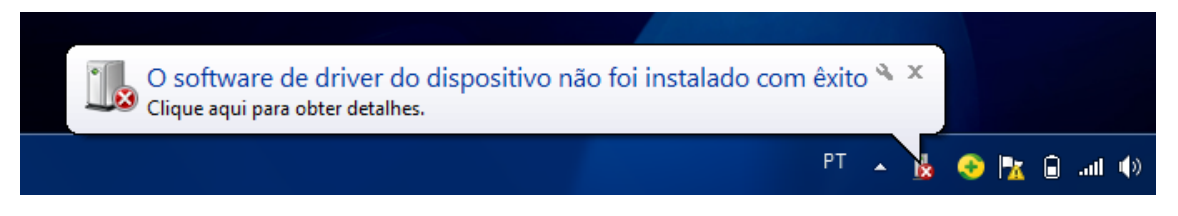

Para certificar que o Arduino esta sendo identificado, siga os passos abaixo;

Acesse o Painel de controle => Clique em Hardware e Sons

| ) - 🖳 • Pi | ainel de Controle 🔸                                                                                                    |           | ✓ 4 Pesquisar Painel de Controle                                                                                                    |
|------------|----------------------------------------------------------------------------------------------------|-----------|----------------------------------------------------------------------------------------------------|
| Ajuste     | as configurações do computador                                                                                          |           | Exibir por: Categoria 🔻                                                                                                    |
| <b>P</b>   | Sistema e Segurança<br>Verificar o status do computador<br>Fazer backup do computador<br>Encontrar e corrigir problemas | <b>\$</b> | Contas de Usuário e Segurança Familiar<br>Adicionar ou remover contas de usuário<br>Configurar controles dos pais para qualquer<br>usuário |
| ٩          | Rede e Internet<br>Exibir o status e as tarefas da rede<br>Escolher opções de grupo doméstico e de<br>compartilhamento  | <b>S</b>  | Aparência e Personalização<br>Alterar o tema<br>Alterar plano de fundo da área de trabalho<br>Ajustar a resolução da tela                  |
| -0         | Hardware e Sons<br>Exibir impressoras e dispositivos<br>Adicionar um dispositivo                                        | Ð         | Relógio, Idioma e Região<br>Alterar os teclados ou outros métodos de entrada<br>Alterar idioma de exibição                                 |
|            | Conectar a um projetor<br>Ajustar as configurações de mobilidade comumente<br>usadas                                    | G         | Facilidade de Acesso<br>Permitir que o Windows sugira configurações<br>Otimizar exibição visual                                            |
|            | Programas<br>Desinstalar um programa                                                                                    |           |                                                                                                    |

Clique em Gerenciador de Dispositivo

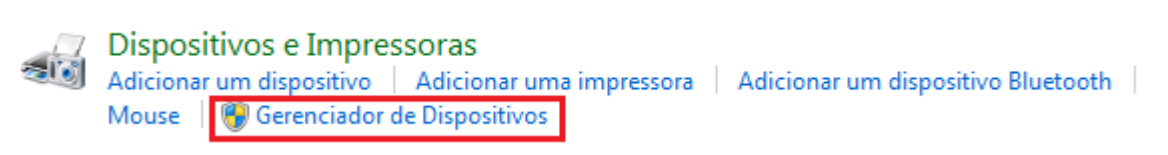

Caso apareça o dispositivo com o sinal de exclamação amarelo, significa que o drive do Arduino Nano **não esta instalado.** Neste caso, será necessário instalar o drive para o Arduino Nano em seu computador.

| 🚔 Gerenciador de Dispositivos                       |  |  |  |  |  |
|-----------------------------------------------------|--|--|--|--|--|
| Arquivo Ação Exibir Ajuda                           |  |  |  |  |  |
|                                                     |  |  |  |  |  |
| ▲ 🛁 Heleno-PC                                       |  |  |  |  |  |
| 🛛 👰 Adaptadores de rede                             |  |  |  |  |  |
| Adaptadores de vídeo                                |  |  |  |  |  |
| 🔈 🔊 Baterias                                        |  |  |  |  |  |
| 🕞 🚛 Computador                                      |  |  |  |  |  |
| Controladores de armazenamento                      |  |  |  |  |  |
| 🔈 📲 Controladores de som, vídeo e jogos             |  |  |  |  |  |
| Controladores IDE ATA/ATAPI                         |  |  |  |  |  |
| 🔈 🚽 Controladores USB (barramento serial universal) |  |  |  |  |  |
| 🔈 🔚 Dispositivos de imagem                          |  |  |  |  |  |
| ▷ 🦛 Dispositivos de Interface Humana                |  |  |  |  |  |
| 🔈 🖳 Dispositivos de sistema                         |  |  |  |  |  |
| Monitores                                           |  |  |  |  |  |
| Mouse e outros dispositivos apontadores             |  |  |  |  |  |
| <ul> <li>Outros dispositivos</li> </ul>             |  |  |  |  |  |
| USB2.0-Serial <                                     |  |  |  |  |  |
| Processadores                                       |  |  |  |  |  |
| ⊳ 🛞 Rádios Bluetooth                                |  |  |  |  |  |
| ⊵ · @ Teclados                                      |  |  |  |  |  |
| Diridades de disco                                  |  |  |  |  |  |
| Unidades de DVD/CD-ROM                              |  |  |  |  |  |
|                                                     |  |  |  |  |  |

## Instalação do Drive para o Arduino Nano:

Nota: Caso você já tenha a IDE do Arduino instalada em seu computador, certifique que esteja utilizando uma versão recente (Atualmente 1.8.10). Caso não tenha instalado ainda ou queira atualizar, siga os passos de instalação da IDE que esta no final deste tutorial.

Siga os seguintes passos para realizar a instalação do Drive e utilizar o Arduino Nano:

1º) Na tela do Gerenciador de Dispositivos, clique com o botão direito sobre o USB2.0-Serial

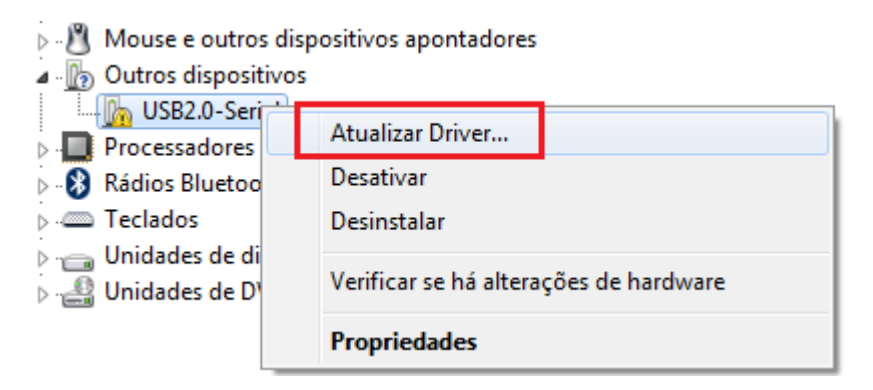

2º) Clique em Procurar software de drive no computador.

| Ge 1 Atualizar Driver - USB2.0-Serial                                                                                                    |          |
|----------------------------------------------------------------------------------------------------|----------|
| Como deseja pesquisar o software de driver?                                                                                                    |          |
| Pesquisar automaticamente software de driver atualizado<br>O Windows irá pesquisar seu computador e a Internet em busca do software de<br>driver mais recente para o seu dispositivo, a menos que você tenha desabilitado<br>esse recurso nas configurações de instalação do dispositivo. |          |
| Procurar software de driver no computador<br>Localizar e instalar software manualmente.                                                                                                    |          |
|                                                                                                    | Cancelar |

3º) Nesta etapa, você deve localizar a pasta Drive no endereço de instalação do programa do Arduino IDE.

Caso já esteja correto o endereço da pasta Drive no diretório de instalação, basta clicar em avançar e aguardar.

Se não estiver correto o endereço, clique em Procurar =>

Localize o diretório de instalação do Arduino => Selecione a pasta Drive

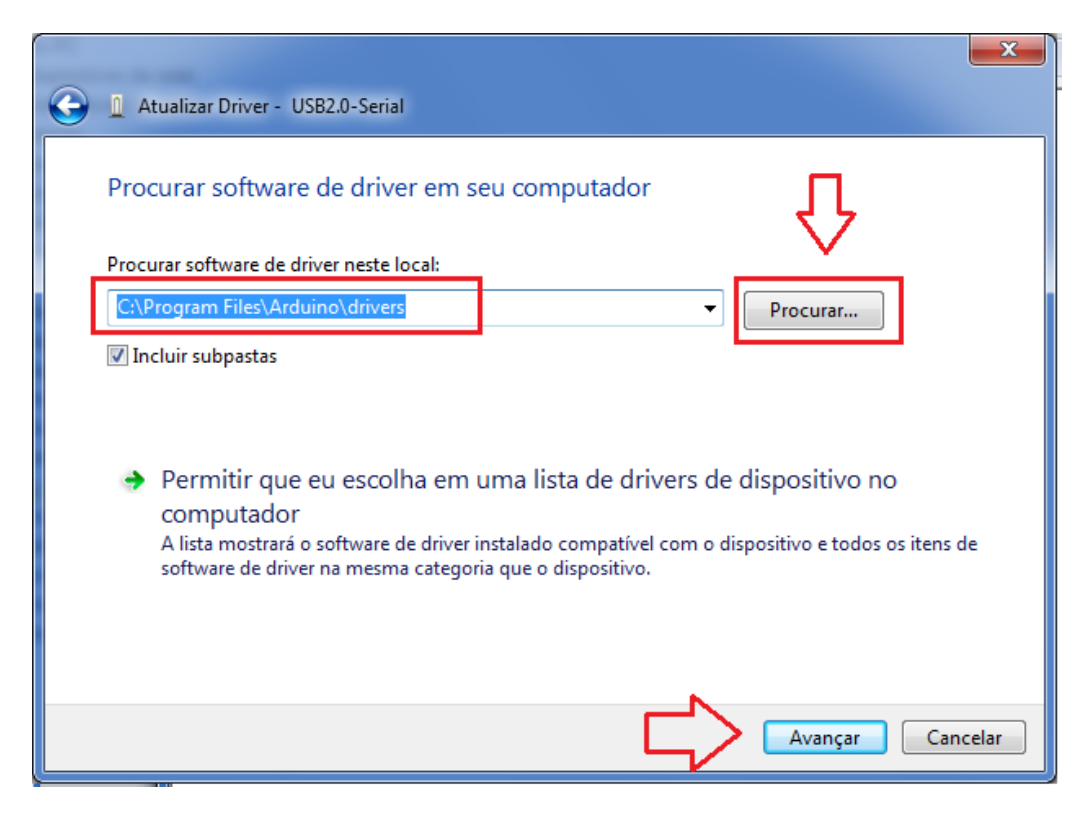

Se aparecer a mensagem abaixo, será necessário baixar o Driver para o Arduino Nano.

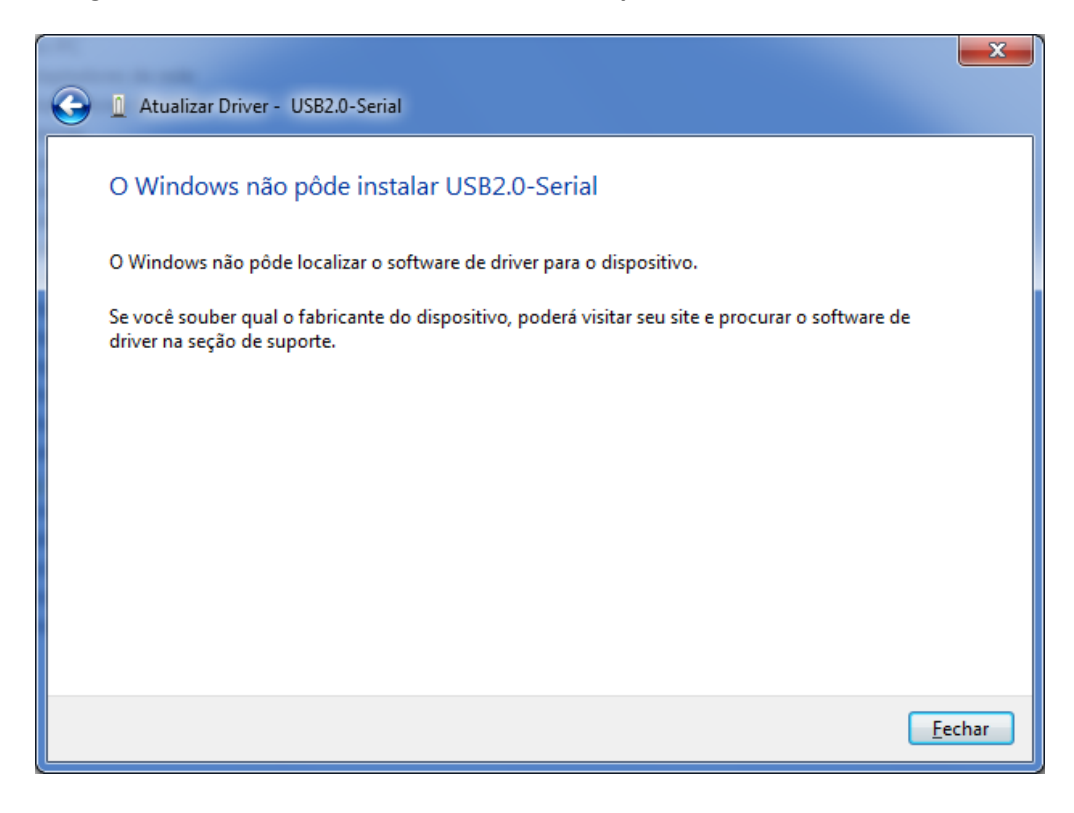

#### Baixando o Drive para o Arduino Nano:

Clique no link abaixo para efetuar o download do Drive do Arduino Nano;

Link: Drive CH341SER

Para facilitar, salve o arquivo em uma pasta com o nome CH340

| Salvar como                                                                                                    |                                   |                         |                               |       | X    |
|----------------------------------------------------------------------------------------------------|-----------------------------------|-------------------------|-------------------------------|-------|------|
| G v li bov                                                                                                    | vnloads 🕨 CH340                   | <b>▼</b> 4 <sub>7</sub> | Pesquisar CH3                 | 40    | ٩    |
| Organizar 🔻 Nov                                                                                                    | va pasta                          |                         |                               |       | 0    |
| <ul> <li>★ Favoritos</li> <li>▲ Área de Trabalh</li> <li>✓ Catch!</li> <li>☑ Downloads</li> <li>☑ Locais</li> </ul> | Nome Nome                         | Dat                     | a de modificaç<br>à pesquisa. | Тіро  |      |
| <ul> <li>⇒ Bibliotecas</li> <li>i Documentos</li> <li>i Imagens</li> <li>Músicas</li> <li>Vídeos</li> </ul>         | • •                               | m                       |                               |       | 4    |
| Nome:<br>Tipo:                                                                                                    | CH341SER<br>Arquivo ZIP do WinRAR |                         |                               |       | •    |
| <ul> <li>Ocultar pastas</li> </ul>                                                                                  |                                   |                         | Salvar                        | Cance | elar |

Após efetuar o Download, será necessário descompactar a pasta utilizando o WinZIP ou WinRAR

| <ul> <li>Compartilhar</li> </ul> | com | Gravar Nov            | va pasta          |      |           |         |
|----------------------------------|-----|-----------------------|-------------------|------|-----------|---------|
| Nome                             | ^   |                       | Data de modificaç | Tipo |           | Tamanho |
| ECH341SER                        | -   | Abrir                 |                   |      | ZIP do Wi | 142 KB  |
|                                  | ۱   | Abrir com o WinRAR    |                   |      |           |         |
|                                  | 1   | Extrair arquivos      |                   |      |           |         |
|                                  |     | Extrair aqui          |                   |      |           |         |
|                                  |     | Extrair para CH341SER | 8\                |      |           |         |
|                                  |     | Abrir com             |                   | •    |           |         |

Acesse a pasta CH340 que você descompactou

| ► Downloads ► CH340 ► CH341SER ►         |                   | 🗕 🔩 Pesquisar CH  | I341SER |
|------------------------------------------|-------------------|-------------------|---------|
| Incluir na biblioteca 🔻 Compartilhar com | n ▼ Gravar N      | ova pasta         |         |
| Nome                                     | Data de modificaç | Тіро              | Tamanho |
| \mu CH341SER                             | 08/08/2014 17:37  | Pasta de arquivos |         |

Copie a pasta CH341SER que você descompactou para a pasta Drive do diretório de instalação do Arduino.

|                              | 1 2 3 - M N N A - X - A -                    |                   | L                 |         |    |
|------------------------------|----------------------------------------------|-------------------|-------------------|---------|----|
| 😌 🔾 🗢 🔰 « Disco Loc          | cal (C:) 🕨 Arquivos de Programas 🕨 Arduino 🕨 | drivers 🕨         | ▼ ♣ Pesquisar dı  | ivers   | Q  |
| Organizar 🔻 🛛 😭 Abrir        | r Incluir na biblioteca 🔻 Compartilhar co    | om 🔻 Gravar 🛛 🕅   | Vova pasta        |         |    |
| 🖌 Favoritos                  | Nome                                         | Data de modificaç | Тіро              | Tamanho | *  |
| 💻 Área de Trabal             | CH341SER                                     | 08/01/2020 01:00  | Pasta de arquivos |         |    |
|                              | ▶ CP210x_6.7                                 | 14/11/2017 19:34  | Pasta de arquivos |         |    |
| Downloads                    | 퉬 CP210x_6.7.4                               | 14/11/2017 19:34  | Pasta de arquivos |         |    |
| 🖫 Locais 🗕                   | 🐌 FTDI USB Drivers                           | 14/11/2017 19:34  | Pasta de arquivos |         | Ξ. |
| E                            | 퉬 ia64                                       | 14/11/2017 19:34  | Pasta de arquivos |         |    |
| 🔚 Bibliotecas                | 퉬 license                                    | 14/11/2017 19:34  | Pasta de arquivos |         |    |
| Documentos                   | 퉬 x86                                        | 14/11/2017 19:34  | Pasta de arquivos |         |    |
| Imagens                      | AdafruitCircuitPlayground                    | 02/10/2017 10:37  | Catálogo de Segur | 10 KB   |    |
| 🚽 Músicas                    | AdafruitCircuitPlayground                    | 02/10/2017 10:37  | Informações de c  | 4 KB    |    |
| Vídeos                       | 🥔 arduino                                    | 02/10/2017 10:37  | Catálogo de Segur | 11 KB   |    |
|                              | 🛍 arduino                                    | 02/10/2017 10:37  | Informações de c  | 10 KB   |    |
| 🖓 Grupo doméstico            | 🥔 arduino_gemma                              | 02/10/2017 10:37  | Catálogo de Segur | 11 KB   |    |
| -                            | arduino_gemma                                | 02/10/2017 10:37  | Informações de c  | 8 KB    | -  |
| CH341SER<br>Pasta de arquivo | Data de modificaç 08/01/2020 01:00<br>os     |                   |                   |         |    |

Após copiar a pasta CH341SER para pasta Drive, repita os passo acima de 1 à 4 acima.

A instalação do software inicializará - Aguarde o andamento da instalação .....

| 🕞 👖 Atualizar Driver - USB2.0-Serial | <b></b> |  |  |  |
|--------------------------------------|---------|--|--|--|
| Instalando software de driver        |         |  |  |  |
|                                      |         |  |  |  |
|                                      |         |  |  |  |
|                                      |         |  |  |  |
|                                      |         |  |  |  |
|                                      |         |  |  |  |
|                                      |         |  |  |  |
|                                      |         |  |  |  |

Após finalizar, será exibida a tela abaixo, concluindo a instalação do Drive do Arduino Nano!

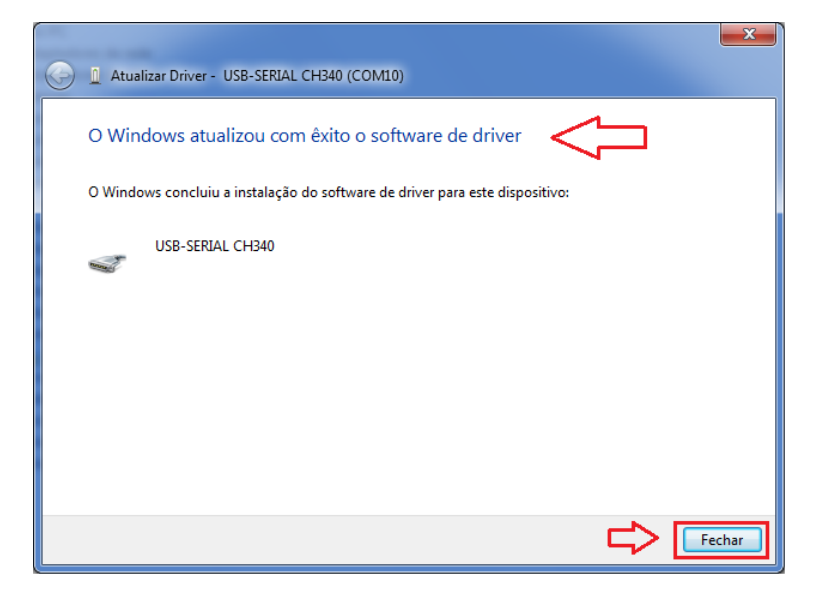

Agora verifique no Gerenciamento de dispositivos que o Drive do Aduino Nano foi instalado e reconhecido pelo computador com a porta COM10.

| 🚔 Gerenciador de Dispositiv                                                                                                    | os and a second second s |
|----------------------------------------------------------------------------------------------------|----------------------------------------------------------------------------------------------------|
| Arquivo Ação Exibir A                                                                                                    | Ajuda                                                                                                    |
|                                                                                                    | 🔍   😭 🐺 🞜                                                                                                    |
| 🔺 🚔 Heleno-PC                                                                                                    |                                                                                                    |
| Adaptadores de re                                                                                                    | de                                                                                                    |
| 👂 🖳 Adaptadores de ví                                                                                                    | deo                                                                                                    |
| Baterias                                                                                                    |                                                                                                    |
| Image: Image: |                                                                                                    |
| 👌 📀 Controladores de                                                                                                    | armazenamento                                                                                                    |
| Controladores de la controladores de la con | som, vídeo e jogos                                                                                                    |
| Controladores IDE                                                                                                    | ATA/ATAPI                                                                                                    |
| 🖕 🖟 Controladores USI                                                                                                    | 3 (barramento serial universal)                                                                                                    |
| 👂 \overline a Dispositivos de im                                                                                                    | agem                                                                                                    |
| 👂 🕼 Dispositivos de Int                                                                                                    | erface Humana                                                                                                    |
| 👂 🚛 Dispositivos de sis                                                                                                    | tema                                                                                                    |
| Monitores                                                                                                    |                                                                                                    |
| Mouse e outros di                                                                                                    | spositivos apontadores                                                                                                    |
| 🖌 🐙 Portas (COM e LP                                                                                                    | T)                                                                                                    |
| 🦉 USB-SERIAL CH                                                                                                    | H340 (COM10)                                                                                                    |
| Processadores                                                                                                    |                                                                                                    |
| Rádios Bluetooth                                                                                                    |                                                                                                    |
| ⊳ · Calados                                                                                                    |                                                                                                    |
| 👌 👝 Unidades de disco                                                                                                    |                                                                                                    |
| 🛛 👌 🏭 Unidades de DVD/                                                                                                    | CD-ROM                                                                                                    |
|                                                                                                    |                                                                                                    |

Após finalizar, o drive do seu Arduino estará instalado e o Arduino Nano pronto para o uso.

Ao abrir a IDE de programação do Arduino => Selecione em Ferramentas (Tools) => Placa Arduino Nano Em Ferramentas (Tools) => Porta => Selecione a porta COM na qual o seu Arduino estará conectado.

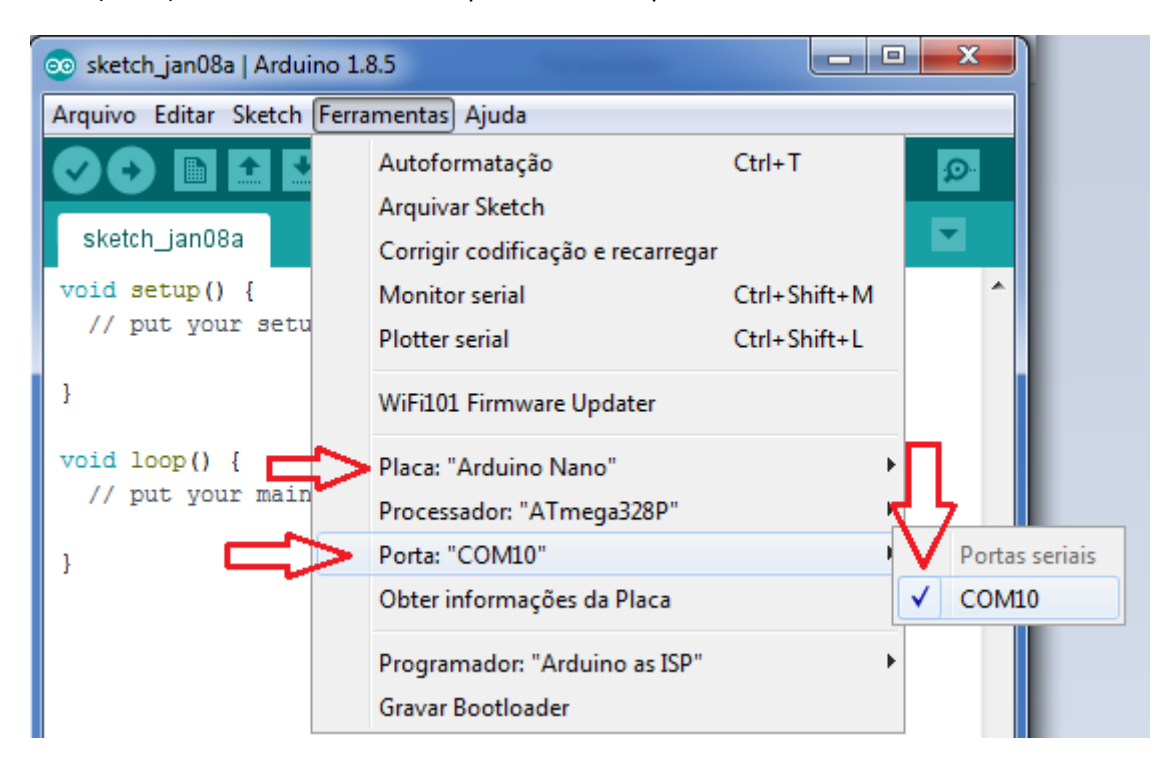

Concluído – Seu Arduino Nano esta instalado, agora basta efetuar o Upload do seu código para o Arduino.

## Opção alternativa para Instalar o Drive:

Você pode baixar o instalador do Drive através do link: Instalador CH341SER

Após baixar e clicar duas vezes em CH341SER => Clique em Executar

| Abrir Arqu                                                                                                    | Abrir Arquivo - Aviso de Segurança           |                         |  |  |
|----------------------------------------------------------------------------------------------------|----------------------------------------------|-------------------------|--|--|
| O editor não pôde ser verificado. Tem certeza de que deseja<br>executar este software?                                                                                                    |                                              |                         |  |  |
|                                                                                                    | Nome:                                        | D:\Arduíno\CH341SER.EXE |  |  |
|                                                                                                    | omecedor:                                    | Editor Desconhecido     |  |  |
|                                                                                                    | Tipo:                                        | Aplicativo              |  |  |
|                                                                                                    | Origem: D:\Arduíno\CH341SER.EXE              |                         |  |  |
| Com                                                                                                    |                                              | Executar Cancelar       |  |  |
| i v sent                                                                                                    | Sempre perguntar antes de abnir este arquivo |                         |  |  |
| O arquivo não contém uma assinatura digital válida que verifique o<br>editor. Você só deve executar software de editores em que confia.<br><u>Como determinar o software a ser executado?</u> |                                              |                         |  |  |

Deseja permitir que o programa a seguir faça alterações neste computador? => Clique em Sim

Logo após, será apresentada a tela abaixo;

| 🛃 DriverSetup   |                             |
|-----------------|-----------------------------|
| Device Driver I | nstall / UnInstall          |
| Select INF      | CH341SER.INF -              |
| INSTALL         | WCH.CN<br> USB-SERIAL_CH340 |
| UNINSTALL       | 08/08/2014, 3.4.2014        |
| HELP            |                             |
|                 |                             |
|                 |                             |

=> Clique na opção Install

Após finalizar, o drive do seu Arduino estará instalado e o Arduino Nano pronto para o uso.

Ao abrir a IDE de programação do Arduino => Selecione em Ferramentas (Tools) => Placa Arduino Nano

Em Ferramentas (Tools) => Porta => Selecione a porta COM na qual o seu Arduino esta conectado.

Agora basta efetuar o Upload do seu código para o Arduino.

#### Instalação da IDE do Arduino

Caso você já tenha instalado a versão mais recente do Arduino IDE, desconsidere os passos 1 à 5, caso esteja utilizando uma versão anterior e deseja atualizar para a versão mais recente, siga os passos abaixo.

1º) Acesar o site: <u>https://www.arduino.cc/en/Main/Software</u>

- 2º) Clique na aba Software => Caso ainda não tenha instalado ou deseje atualizar a versão da IDE do Arduino.
- 3º) No campo Download the Arduino IDE escolha a versão compatível com o seu sistema operacional e clique.

## Download the Arduino IDE

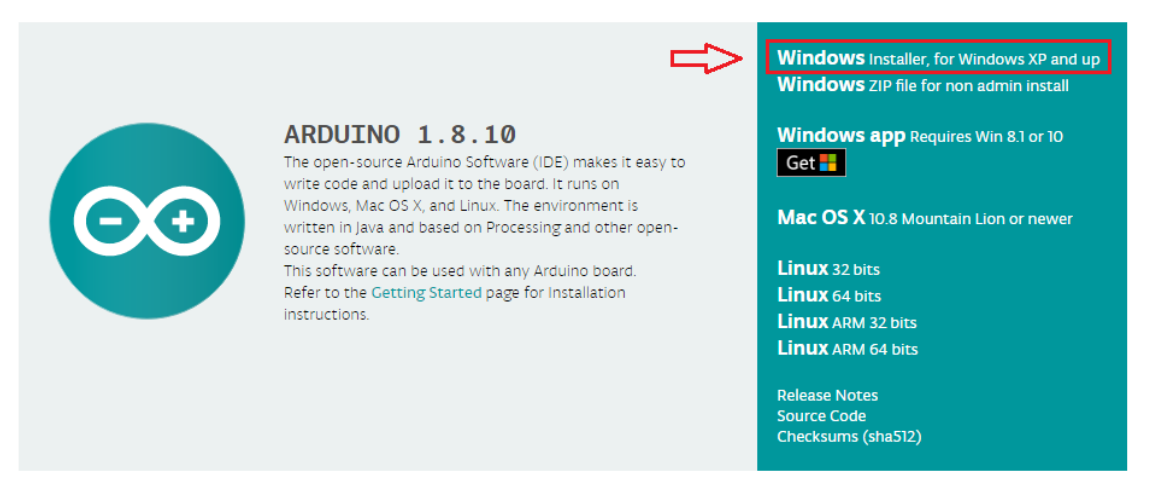

Uma janela será aberta com a opção de contribuir ou efetuar somente o download, caso não queira contribuir.

# Contribute to the Arduino Software

Consider supporting the Arduino Software by contributing to its development. (US tax payers, please note this contribution is not tax deductible). Learn more on how your contribution will be used.

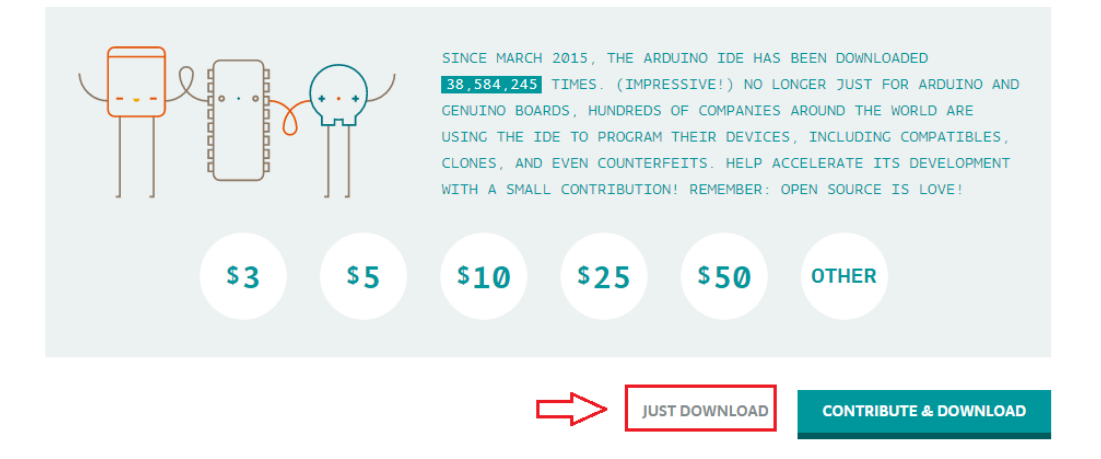

**5º)** Uma janela será aberta, escolha um local para instalar os arquivos de instalação arduino-1.8.10-windows. Recomendo criar uma pasta com o nome IDE Arduino e salvar dentro da pasta.

**6º)** Após finalizar o download, clique com o botão direito do mouse sobre o arquivo e execute como administrador para iniciar a instalação da IDE.

Algumas mensagens podem surgir durante a instalação: Clique em Instalar este software de drive mesmo assim.

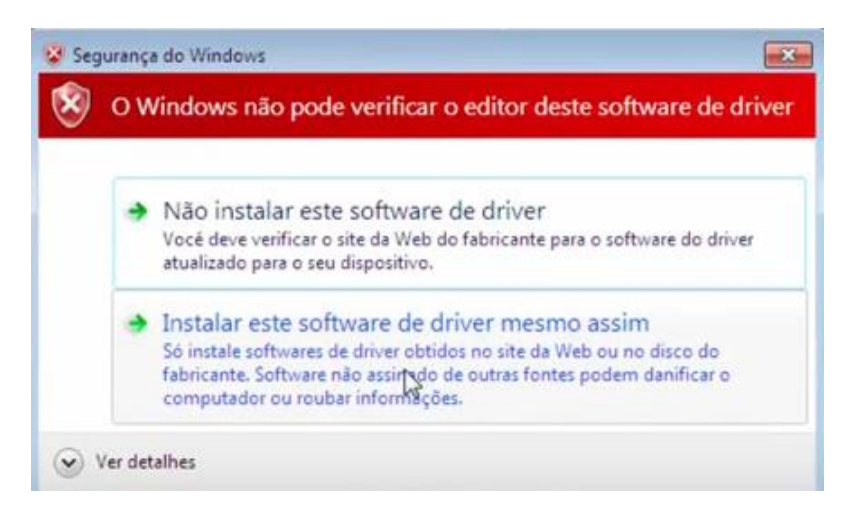

Também podem surgir mensagens: Deseja instalar este software de dispositivo? =>

Selecione a opção: Sempre confiar em Software da "Arduino" => Clique em Instalar

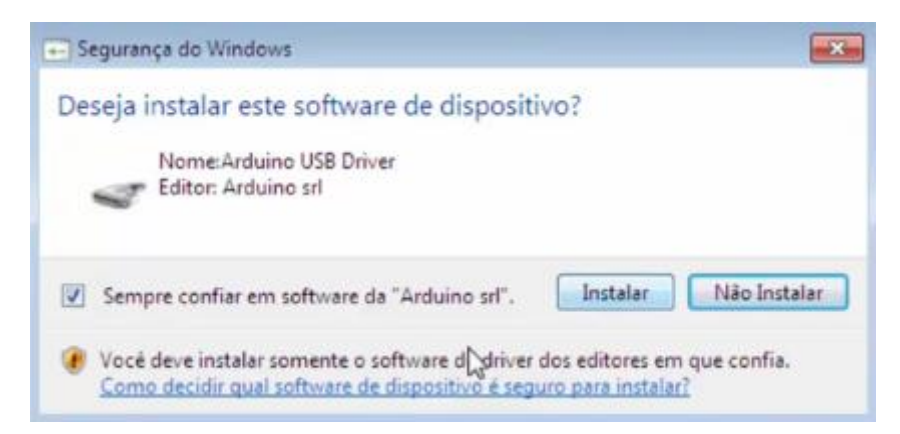

Avançar até aparecer a mensagem: Arduino Setup Completed => Clique em Close para finalizar a instalação da IDE.

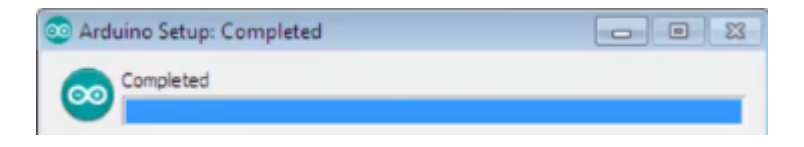

Visite: mutcom.no.comunidades.net